## Add a Calendar in OWA

## This document is quick start for Administrative Assistant's to view their manager's calendar that has been set up for read/write access

- 1. In OWA, click on **Calendar** in the lower left of the screen.
- 2. Next, click on the **Share** menu at the top and select **Add a Calendar...**

|                                     |                                           | Sharon Luciw - Outlook Web App                       |                                        |
|-------------------------------------|-------------------------------------------|------------------------------------------------------|----------------------------------------|
| + https://email.fnd                 | la.edu/owa/?modurl=0#                     |                                                      | C Google                               |
| tro () III Fonthill-De ege District | Outlook Web App Software tra. pple & more | Welcome: Co. Ja - CENIC Apple Yahaol Gnogle Maps You | uTube Wildpeilla News (10) * Popular * |
| Sharon Luciw - Outlook Web App      | Cetting Help                              |                                                      |                                        |
| Outlook Web App                     |                                           |                                                      | sign out   Sharon Luciw -              |
| Calendar > June, 2012               |                                           |                                                      | Find Someone Options - 🔞 -             |
| < June 2012 · >                     | Now - Delete Go to Today 🛅 🚍              | Share - View - 🖨                                     |                                        |
| MTWTFSS                             | < > 8 mm                                  | Add Calendar                                         |                                        |
| 28 29 30 31 1 2 3                   | R mday                                    | Share This Calendar                                  |                                        |
| 11 12 13 14 15 16 17                | 0.7%                                      | 43 Change Sharing Permissions                        |                                        |
| 18 19 20 21 22 23 24                | 9.44                                      | Publish This Calendar to Internet                    |                                        |
| 2 2 4 5 6 7 8                       | 1.5.0                                     | Change Publishing Battinga                           |                                        |
| <ul> <li>My Calendars</li> </ul>    | 10 84                                     | Shew Galendar URL                                    |                                        |
| 🖸 🛄 Calendar                        |                                           |                                                      |                                        |
|                                     | 11,                                       |                                                      |                                        |
|                                     | 10                                        |                                                      |                                        |
|                                     | 12 78                                     | m                                                    |                                        |
|                                     | 1 844                                     |                                                      |                                        |
|                                     |                                           |                                                      |                                        |
|                                     | 2 ma                                      |                                                      |                                        |
|                                     |                                           |                                                      |                                        |
|                                     | 3 PM                                      |                                                      |                                        |
|                                     | Ami                                       |                                                      |                                        |
|                                     | 10                                        |                                                      |                                        |
|                                     | 5 814                                     |                                                      |                                        |
|                                     | 15.0                                      |                                                      |                                        |
| Mail                                | 6 m                                       |                                                      |                                        |
| Calendar                            | 121                                       |                                                      |                                        |
| S Contacts                          | A tast                                    |                                                      |                                        |
| Tasks                               | 8                                         |                                                      |                                        |
| Public Exiden                       |                                           | ž                                                    |                                        |

Add a Calendar in OWA

- Safari File Edit View History Bookmarks Window Help 😘 😘 🛢 🖸 🗇 🕴 🛜 🔹 🖾 Fri 12:38 PM Q 🙆 🕂 🧕 https://email.fhda.edu/owa/ C Q+ 0 sign out Sharon Luci Outlook Web App utur 1 Jane 2012 Find So Options - 1 Go to Today 📑 🚍 🗃 Shain New -June 2012 -M T W T F S S 28 29 30 31 1 2 3 4.2 8 9 10 15 16 17 22 25 24 8.... 9 ... Add Calenda 2 3 4 10 .... My Calendari
   My Calendari
   Caler You can add a 11 ... Calen 4 (Example: Tony Smith) 110 Calendar from the Internet Calendar URL 2 =1/ (Exa 3 (1) OK Cancel 4 14 5 Mali 6.00 Calendar 7 0 Contacts Tasks 8-🧐 Públic Fi a. Co to # on this pa 000 Address Book Address Book -0 Foothill-De Anza Dire. mummert × John Mummert All Rooms Arrange by Name + A on top Contact Alias mummertiohn John Mummert E-mail mummertjohn@fhda.edu Show other address lists ≽ Phone (650) 949-7070 VP, Workforce Dev & Instr Advc , Workforce Education mummertjohn@fhda.edu Information Job title VP, Workforce Dev & Instr Workforce Education FHDA Department Company Organization > Name: Select -> John Mummert 1 Cancel OK. b. c. Double click on the manager's name after a successful search and the name should be placed in the box at the
- 3. Next, click on Name... and search for the manager's name.

Add a Calendar in OWA Last Updated on 7/

bottom next to **Select**→ Now click on the **OK** button.

d. Returning to the Add a Calendar window, you should see the manager's name. Click on the **OK** button.

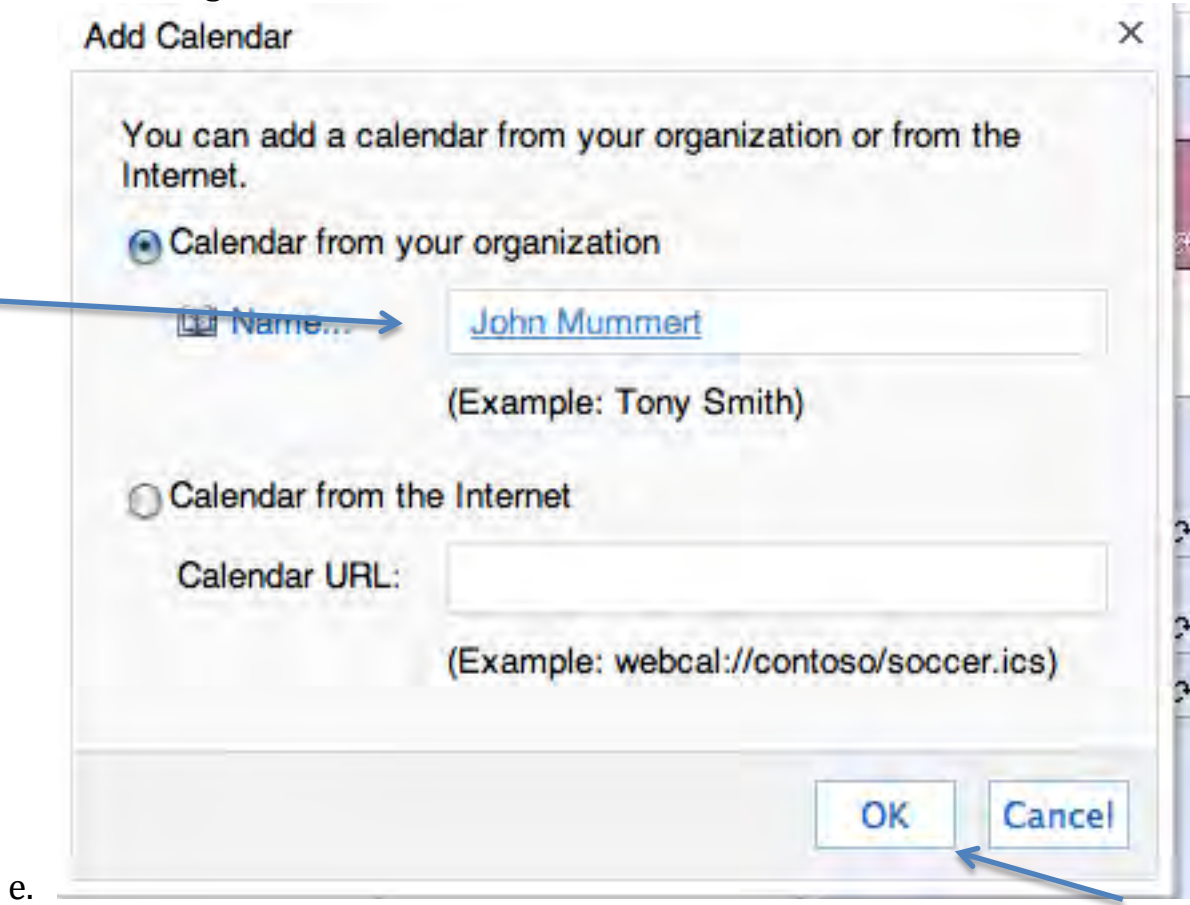

4. The manager's calendar should appear along side your own. You need to click on each calendar in the window to high light the person's name in **bold** for that calendar to be the active calendar for creating meetings and so on.

| 4 b @ + O https://email.fhd             | a.edu/ov | va/#                      |               |                      |              |                 |          |             | -          | Reader C   | Q- Google      |         |          |          |             |
|-----------------------------------------|----------|---------------------------|---------------|----------------------|--------------|-----------------|----------|-------------|------------|------------|----------------|---------|----------|----------|-------------|
| Gra CD III Foothill-Deege District      | Outlool  | k Web App                 | Software tra  | pple & more          | Welcome: Co  | ia CENIC        | Apple Va | hool Google | Maps YouTu | be Wikiped | lia News (797) | Popular |          |          |             |
| Sharon Luciw - Outlook Web App          | 1        |                           |               |                      |              |                 |          |             |            |            |                |         |          |          |             |
| Outlook Web App                         |          |                           |               |                      |              |                 |          |             |            |            |                |         |          | sign our | Sharon Luci |
| Calendar > John Mummert July, 2012      |          |                           |               |                      |              |                 |          |             |            |            |                |         | I Find S | omaona   | Options ·   |
| < July 2012 - >                         | Now -    | Delete G                  | So to Today   | 3 3 8                | Share -      | View -          | è        |             |            |            |                |         |          |          |             |
| MTWTFSS                                 |          | Calendar × John Mummert × |               |                      |              |                 |          |             |            |            |                |         | _        |          |             |
| 25 25 27 28 29 30 1                     | < >      | 9                         | 10            | 11                   | 12           | 13              | 14       | 15          | 9          | 10         | 11             | 12      | 13       | 14       | 15          |
| a to te 12 th to its                    |          |                           |               | A E911 instal        | II : DA      | Vacation        |          |             |            |            |                |         |          |          |             |
| 23 24 25 26 27 28 29<br>30 31 1 2 3 4 5 | 8        |                           |               |                      |              |                 |          |             |            |            |                | -       | Busy     |          |             |
| My Calendars                            | 9        |                           |               |                      | Not          |                 |          |             |            |            |                |         |          |          |             |
| 🕑 🧱 Calendar                            |          | Daily                     | Daily         | Daily                | Daily Daily  |                 |          | Daily       |            |            |                |         |          |          |             |
| Poople's Calendars                      | 10       |                           |               | AMS.NET-             | AMS.NET-     |                 |          |             |            |            |                |         |          |          |             |
| Lisa Hooevar     Stephanie Nunes        | 11       |                           |               | Constructi<br>Walk   | Сату 2       |                 |          |             | -          |            |                |         | -        |          |             |
| Fred Sherman                            |          | -                         |               | Footnill<br>Certry   |              |                 |          |             |            |            | Tarelinityes   |         |          |          |             |
| Joe Moreau                              | 12 PM    | TEST:                     |               | -                    | Measure      |                 |          |             |            |            |                |         |          |          |             |
| Pam Eberhardt                           | 1        |                           |               |                      | Diaz, Norma  |                 |          |             |            |            |                |         |          |          |             |
| John Mummert                            | 1.00     |                           | Senior        |                      | Measure      |                 |          |             |            |            |                |         |          |          |             |
|                                         | 2 m      |                           | FH ISC John O | Dell                 | DeAnza o     |                 |          |             |            |            |                |         |          |          |             |
|                                         |          |                           |               | FH Tech <sub>e</sub> | Canceled     |                 |          |             |            |            |                | Busy    |          |          |             |
|                                         | 3 m      | -                         |               |                      | Directors    |                 |          |             |            |            |                | Busy    |          |          |             |
|                                         | 4 704    | Exchange                  | r i           |                      | Joe's<br>Pam |                 |          |             | -          |            |                |         | 1        | -        |             |
| anni a                                  |          | John o                    |               |                      | -            |                 |          |             |            |            |                |         |          |          |             |
| Les Mail                                | 5 ~      |                           |               |                      |              |                 |          |             |            |            |                |         | _        | -        |             |
| Calendar                                | 6        |                           |               |                      | -            | fest<br>FH D260 |          |             |            |            |                |         |          |          |             |
| Contacts                                |          |                           |               |                      |              | Sharon          |          |             |            |            |                |         |          |          |             |
| Tasks                                   | 7 .      |                           |               |                      |              | none<br>Sharon  |          |             |            |            |                |         |          |          |             |
| Public Folders                          |          |                           |               |                      |              |                 | 1        |             |            |            |                |         | _        |          |             |

a. NOTE: The check boxes on the left – if not selected, calendar will not appear.